# Ansættelse af medarbejder

Ved ansættelse af en medarbejder udføres forskellige opgaver både i og udenfor systemet. I dette dokument gennemgås følgende i en ansættelsesproces.

- A. Medarbejder hentes fra CPR modulet
- B. Konverter en ventende medarbejder
- C. Reserver og 1. godkendelse
- D. Kontrol af ansættelse
- E. Send bestilling til SAM
- F. Genansættelse
- G. Ansættelse af timelønnet medarbejder
- H. Tidsbegrænset ansættelse
- I. Forlængelse og fastansættelse
- J. Ansættelse i løntilskudsordninger eller fleksjob
- K. Ansættelse af en løst tilknyttet medarbejder
- L. Ansættelse af en tjenestemand på rådighedsløn

## **OBS!**

Der må **ikke** foretages ændringer på en ansættelse før, der er returneret B-nummer fra SIT, idet B-nummeret ikke kan modtages, hvis der er en ny ændring i proces.

# A. Medarbejder hentes i CPR-modul

1. Naviger til Min arbejdsstyrke og herefter på CPR

| ≡ STATENS HR | Q                                                                                           |                                                   |               |                                               |
|--------------|---------------------------------------------------------------------------------------------|---------------------------------------------------|---------------|-----------------------------------------------|
|              | God eftermiddag                                                                             | g, HR medarbejder3 OES                            |               |                                               |
|              | Mig Min arbejdsstyrke                                                                       | HR Sag Fejlhåndtering og support Ansættelsesbreve | Ændringsbreve | _ <b>`                                   </b> |
|              | HURTIGE HANDLINGER                                                                          | apps                                              |               |                                               |
|              | Ændr arbejdstimer     Ændr arbejdstimer     Ansættelsesdetaljer     Ændr Ansættelsesforhold | Fravær                                            | +             |                                               |
|              | Vis flere                                                                                   |                                                   |               |                                               |
|              | Ting at afslutte                                                                            |                                                   |               |                                               |

Under fanebladet Nyansættelse (se næste side for illustration)

- 2. Vælg Forretningsenhed, Ansættelsesmyndighed og Medarbejderkategori
- 3. Indtast CPR nummer på den pågældende person og klik på den grønne pil
- 4. Den pågældende persons navn vises ud for **Navn fra CPR:** Hvis det er den korrekte person, afkrydses feltet ud for feltet, **Er dette den korrekte person.**

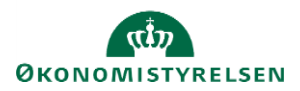

| STATENS HR                                                                                                    | く 🗅 🌣 Þ 👶                                                       |
|----------------------------------------------------------------------------------------------------|-----------------------------------------------------------------|
| Oprettelse<br>Dette er første trin oprettelsesprocessen. Husk! Personoplysningerne videreføres først i løsningen, når du l | har opdateret "Godkendte ansættelser" og status er "Afsluttet". |
| Ansøgers ansættelsesdetaljer                                                                                               | Valider CPR-nummer og bekræft ansættelse                        |
| * Forretningsenhed Økonomistyrelsen *                                                                                      | ⑦ CPR-nummer ikke påkrævet for ansøger                          |
| * Ansættelsesmyndighed Økonomistyrelsen v                                                                                  | Navn fra CPR:                                                   |
| * Startdato dd-mm-yyyy to                                                                                                  |                                                                 |
| <sup>~</sup> Medarbejderkategori                                                                                           | Afsendt                                                         |

- 5. Klik på Afsendt
- 6. Klik på **OK** i dialogboks

# B. Konverter ventende ansat til medarbejder

- 1. Naviger til Min arbejdsstyrke, og Vis flere under Hurtige handlinger
- 2. Klik på Ventende ansat
- 3. Identificer medarbejderen i listen. Brug evt. søgefeltet

| Vente  | ende ansatte                                          |              |                                                       |
|--------|-------------------------------------------------------|--------------|-------------------------------------------------------|
| Indtas | t personnavn, job, afdelinı 🔍                         |              |                                                       |
|        |                                                       | Sorter efter | Planlagt startdato - Senes ${\scriptstyle\checkmark}$ |
|        | Clara Toft<br><b>Planlagt startdato</b><br>02-12-2020 | 1000519      | ~                                                     |
|        | test test<br>Planlagt startdato<br>30-11-2020         | 2003294      |                                                       |
|        | Hans Jensen<br>Planlagt startdato<br>01-11-2020       | 2003055      |                                                       |
|        | Visnina Rølae3 Visnina Rølae3                         | 2002787      |                                                       |

4. Klik på de tre prikker ud for medarbejderen og vælg Konverter

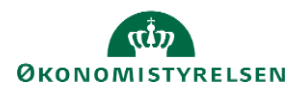

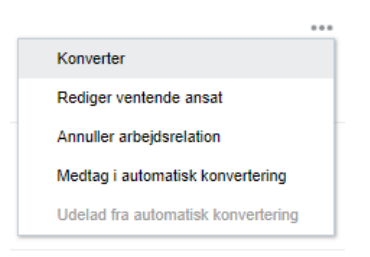

5. Sæt flueben i de tilvalgskasser, som er relevante og klik på **Fortsæt**. Antallet af valgte tilvalgskasser vil afgøre antallet og numereringen af sektioner i flowet.

Tilvalgskassen; kommunikation kan vælges, hvis I fx selv opretter mailadresser og det dermed ikke er integrationen til SIT der skal retunere mailen på brugeren i SHR.

|                         | Hvilke info v                          | il du håndtere?             |                           |
|-------------------------|----------------------------------------|-----------------------------|---------------------------|
| Kommunikationsinfo      | Uddannelse og demografisk<br>info      | Info om statsborgerskab     | Kørekort                  |
| Visummer og tilladelser | Familie og kontakter i<br>nødstilfælde | Tilføj direkte underordnede | C Kommentar til godkender |
|                         |                                        |                             |                           |

6. Sektion: **Hvornår og hvorfor**, viser ansættelsesdatoen, som du angav ved CPR-valideringen. Klik på **Fortsæt** 

|                                                 | )Vejled mig                                                                                                    |
|-------------------------------------------------|----------------------------------------------------------------------------------------------------|
| *Hvordan skal den ventende ansatte konverteres? |                                                                                                    |
| Hvorfor ansættes medarbejderen?                 |                                                                                                    |
| Type arbejdsrelation                            |                                                                                                    |
| Medarbejder V                                   |                                                                                                    |
|                                                 | *Hvordan skal den ventende ansatte konverteres? Ansættelse Hvorfor ansættes medarbejderen? Type arbejdsrelation Medarbejder Fortsæt |

7. Sektion: **Personlige detaljer**, er nogle felter udfyldt på forhånd. Disse kommer fra CPR-registeret. Der er her mulighed for at tilføje yderligere ikke obligatoriske oplysninger på medarbejderen. Vær opmærksom på at det er korrekt data der står i de udfyldte felter. Klik på **Fortsæt** for at komme videre til næste step

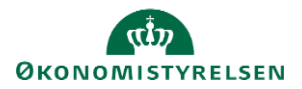

| 2 Personlige detaljer                                                                       |                                |   |
|---------------------------------------------------------------------------------------------|--------------------------------|---|
| Navn                                                                                        |                                |   |
| Fornavn<br>Jenny                                                                            | <b>Efternavn</b><br>Hansen     | 1 |
| Biografiske oplysninger                                                                     |                                |   |
| Fødselsdato<br>01-04-1994                                                                   | Fortrolighed<br>—<br>Initialer | 1 |
| CPR-Nummer                                                                                  |                                |   |
| <ul> <li>Land</li> <li>Danmark</li> <li>Type CPR-nr.</li> <li>Fiktivt CPR nummer</li> </ul> | <b>CPR-nr.</b><br>610494-3584  | 1 |
|                                                                                             | Fortsæt                        |   |

8. Sektion: **Adresser**, vil medarbejderens adresse fremgå. Denne er også hentet fra CPR-registeret. Der er også her mulighed for at tilføje yderligere adresser på medarbejderen, hvis relevant. Klik på **Fortsæt** for at komme videre til næste step.

| 4 Adresser                                                                                            |         |           |
|----------------------------------------------------------------------------------------------------|---------|-----------|
|                                                                                                    |         | -t Tilføj |
| <ul> <li>Privatadresse</li> <li>Guldborgvænget 76</li> <li>KØBENHAVN 2200</li> <li>DANMARK</li> </ul> |         | /         |
|                                                                                                    | Fortsæt |           |

 Sektion: Detaljer om ansættelse, udfyldes alle påkrævede oplysninger, samt eventuelle ekstra oplysninger om ansættelsen. Felter markeret med en lille blå stjerne er obligatoriske og skal udfyldes for at komme videre til næste skærmbillede. Klik på Fortsæt når alle obligatoriske felter er udfyldt.

Afhængig af hvad der blev valgt i sektion 1, vil det være forskelligt, hvor mange felter der vises i sektionen Detaljer om ansættelse.

OBS! Hvis I er SIT-kunde og SIT tildeler B-nummer og mail, må dette <u>ikke</u> udfyldes! Hvis I ønsker at tilføje initaler, skal dette gøres under sektionen Personlige detaljer.

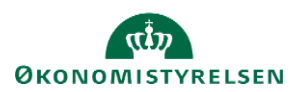

| nsættelses for holds nr.              | * Prøvetidsperiode                      |  |
|---------------------------------------|-----------------------------------------|--|
| Status for ansættelsesforhold         | 3 Måneder V                             |  |
| Aktiv - Lønsvstemberettiget           | Slutdato for prøvetid                   |  |
| • • • • • • • • • • • • • • • • • • • | 12-08-24                                |  |
| Persontype<br>Madarbaidar             | *Forhandlingsberettiget organisation    |  |
| Weuar Dejuer V                        | Akademikerne                            |  |
| Forretningsenhed                      | *Navn på aftalegrundlag                 |  |
| Økonomistyrelsen                      | Vælg en værdi                           |  |
| Primært ansættelsesforhold            | *Ansættelsesområde                      |  |
|                                       | ØØ                                      |  |
| dd-mm-vy                              | Alternativ stillingshetegnelse          |  |
|                                       |                                         |  |
| Sulling                               |                                         |  |
| Center for Systemer V                 | Alt. administrativt tjenestested        |  |
| *Synkroniser fra stilling             | ¥                                       |  |
| Ja v                                  | * Skatteoplysninger                     |  |
| *Stillingsbetegnelse (Stillingskode)  | Hovedkort ~                             |  |
| - ~                                   | *Pensionskasse                          |  |
| Forretningstitel                      | Sampension (tidl. StK:Pension) (111)    |  |
| -                                     | *Disco-kode                             |  |
| Afdeling                              | 21000 - Militært ansatte, Befm. niv 🗸 🗸 |  |
| Center for Systemer - OES             | Alternativt delregnskab                 |  |
| *Lokation                             | ~                                       |  |
| Økonomistyrelsen 🗸                    | Alternativt sted                        |  |
| Byaning                               | ~ ·                                     |  |
|                                       |                                         |  |
| Etage                                 | Selvvalgt forhandlingsber. organisation |  |
| Laye                                  |                                         |  |
|                                       | Seniorordning/Seniorbonus               |  |
| Kontornr.                             |                                         |  |
|                                       | Rejsekreditor                           |  |
| *Ansættelsestype                      | Beskæftigelsesordning                   |  |
| Overenskomstansatte ~                 | ~                                       |  |
| *Jobstatus                            | Ansættelsesform                         |  |
| Almindelige medarbejdere V            | ×                                       |  |

Hvis en medarbejder skal oprettes i Navision, skal der sættes hak i 'Rejsekreditor'.

Feltet Arbejdstimer kan ikke udfyldes med værdien '0', da SLS ikke kan håndtere den lønbrøk, det vil skabe. Derfor skal feltet altid udfyldes med en værdi højere end nul. Også selvom der er tale om en timelønnet på varierende timetal. Hvis der er tale om en Løst tilknyttet skal der vælges Aktiv – Intet lønsystem i "Status for ansættelsesforhold".

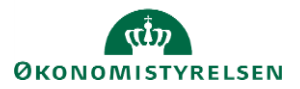

#### Forsinket brugeroprettelse hos Statens It

dd-mm-yyyy

Ingen brugeroprettelse hos Statens It

For<u>t</u>sæt

Feltet 'Forsinket brugeroprettelse hos Staten It' kan udfyldes med en dato. Datoen i feltet vil styre, hvornår oprettelsen af medarbejderen sendes til Statens It. Da SIT har en SLA på 2 dage for at oprette nye medarbejdere i AD, betyder det, at man skal være opmærksom på ikke at angive en dato, der er for tæt på ansættelsesdatoen.

i e

Feltet kan ikke anvendes af institutioner på Statens It's IGA-løsning.

Hvis ikke feltet udfyldes, får SIT besked om at oprette ansættelsen med det samme, med mindre at der markeres i feltet 'Ingen brugeroprettelse hos Statens It', hvilket vil medføre at SIT slet ikke får besked om at skulle oprette medarbejderen.

Hvis der inden ansættelsen tastes i Statens HR, er oprettet mail på anden vis til den pågældende medarbejder, skal mailadressen skrives manuelt ind i Statens HR på sektionen Kommunikationsinfo og Detaljer om ansættelse. Dette er vigtigt ift. integrationen til Navision og Campus, som netop kræver mail.

10. Sektion: **Vedligehold ledere**, hvor man kan se, hvilken leder medarbejderen får baseret på stillingshierarkiet (linjeleder).

Hvis det ønskes manuelt at ændre linjelederen, skal stillingssynkroniseringen først inaktiveres under sektionen 'Ansættelsesforhold' ved at sætte Nej i feltet 'Synkroniser fra stilling'. Det anbefales som udgangspunkt at bevare stillingssynkronisering og undlade at ændre lederen manuelt. Dette for at sikre, at ansættelsesforholdet fremadrettes automatisk opdateres (med linjeleder, lokation m.m.) ved ændring af den overordnede stilling.

Det er muligt at registrere yderligere ledere af typerne funktionsleder og projektleder. Dette kan ske ved tryk på knappen Tilføj.

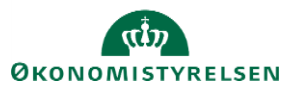

| Vedligehold ledere                                                                                                    |                                                                                                    |
|----------------------------------------------------------------------------------------------------|----------------------------------------------------------------------------------------------------|
| Linjelederen styres automatisk via stillingshierarkiet. Hv<br>som udgangspunkt ikke at inaktivere stillingssynkronise<br>aktiveres igen. | s det ønskes manuelt at ændre linjelederen, skal stillingssynkroniseringen først inaktiveres under sektionen 'Ansættelsesforhold'. Det anbefales<br>ring, da ansættelsesforholdet da ikke vil blive opdateret automatisk ved ændring af fx linjeleder, lokation m.m. indtil synkroniseringen manuelt |
| ON Oliver Nørgård<br>E1000610                                                                                                    | Linjeleder                                                                                                    |
|                                                                                                    | Fortsæt                                                                                                    |

 Sektion: Kompensation kan man tilføje de elementer, som er relevant for ansættelsen ved klik på Tilføj. Elementerne er inddelt i tre kategorier under plan: Lønoplysninger, Anciennitetsdatoer og Øvrige oplysninger. Når alle relevante elementer er tilføjet, klik Fortsæt.

Startdato for elementet er lig med datoen, som medarbejderen er ansat til (udfyldt under sektion: Hvornår og Hvorfor). Hvis der eksempelvis skal være en anden startdato for lønelementerne, bruges feltet "Ikrafttrædelsesdato" og dette felt skal kun udfyldes, hvis det er forskellig fra startdato. Feltet "Ikrafttrædelsesdato" findes ikke på alle lønelementer, kun der hvor det giver mening.

Husk vi også har vejledningen; "Vejledning til felter i kompensation", hvis der er spørgsmål til kompensation.

| Tilføj<br>Tilføj<br>Der er endnu ikke noget her. | 7 Kompensation |                              |          |
|--------------------------------------------------|----------------|------------------------------|----------|
| Tilføj                                           |                |                              | + Tilføj |
|                                                  |                | Der er endnu ikke noget her. | Tilføj   |
| Forjsæt                                          |                | Fortsæt                      |          |

Under Lønoplysninger kan der vælges basisløn, tillæg samt andre elementer, som kan være relevante for ansættelsen.

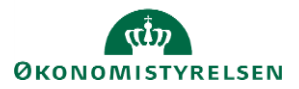

| 6 Kompensation |                    |
|----------------|--------------------|
|                | <b>OK</b> Annuller |
| * Plan         |                    |
| Lønoplysninger | ×                  |
| *Indstilling   | Indstilling        |
| Vælg en værdi  | ×                  |
| Indstilling    | A                  |
| 1. Basisløn    |                    |
| 2. Tillæg      |                    |
| 3. Fradrag     |                    |
| 4. Fri bil     |                    |
| 5. Fri telefon | •                  |

Under Anciennitetsdatoer kan vælges forskellige anciennitetsdatoer, som er relevante for ansættelsen.

| 6 Kompensation     |             |
|--------------------|-------------|
|                    | OK Annuller |
| *Plan              |             |
| Anciennitetsdatoer | ×           |
| *Indstilling       | Indstilling |
| Vælg en værdi      | ×           |
| Indstilling        |             |
| Anciennitetsdatoer |             |

Under Øvrige oplysninger kan der vælges yderligere elementer, som ikke direkte har kobling til lønelementer.

| Kompensation                   |         |     |
|--------------------------------|---------|-----|
| * Plan                         |         |     |
| Øvrige oplysninger             | $\sim$  |     |
| *Indstilling                   | Indstil | ing |
| Vælg en værdi                  | ~       |     |
| Indstilling                    |         | -   |
| Acontoudbetaling               |         |     |
| Afregning af Særlige feriedage |         |     |
| Afregning af ferie             |         |     |
| Andre indberetninger           |         |     |
| Efterindtægt                   |         | -   |

Vælg alle ønskede elementer og udfyld relevante felter.

Husk at klikke på OK, hver gang der er tildelt et element, inden der klikkes på fortsæt.

12. Når alle sektioner er udfyldt, klik på Afsend for at sende ansættelsen til godkendelse

# C. Reservér og 1. godkendelse

Når ovenstående er afsendt, vil dine kolleger modtage en notifikation og e-mail om at ansættelsen skal godkendes. For at godkende handlingen, følg nedenstående:

- 1. Klik på Navigator, Værktøjer og herefter på Arbejdsliste
- 2. Herfra åbnes arbejdslisten og du vælger en opgave ved at klikke på den blå tekst i linjen.

| ≡ STATENS HR                                                                                                    |          | ធ               | ( <b>P</b> )                 | •    |
|----------------------------------------------------------------------------------------------------|----------|-----------------|------------------------------|------|
| Arbejdsliste: Underretninger og godkendelser                                                                           |          |                 |                              |      |
| Mine oppiver • Vis • O O O Tidet • < >                                                                                 |          |                 |                              | υ    |
| s: Titel                                                                                                    | Tilstand | Fra bruger      | Tildelt                      |      |
| Dokument III Hans Hansen (MCOST - Rappundstjek, Piziwa TEST) kravvar gostendelne                                       | Tildelt  | Balle Bang      | 30-01-20 14:0                | 2:31 |
| Medarbejder ansat (Lene Karstensen, 2001755, 2029-02-01)                                                               | Tildelt  | Hanne Vesterg   | 22-01-20 08:3                | 8:57 |
| Editamining (I bale MTHR-11/2 Bob, 2000/302 (2020-01-01)                                                               | Tildelt  | Bølle Bang      | 20-01-20 13:4                | 1:03 |
| Endrede personlige oplysninger til 301 lars 301 lars 301 med en gældende stantdato den 2020-01-16                      | Tildelt  | Lærke Frederik  | 16-01-20 10:2                | 0:47 |
| Oodiendelse af Individuel kompensationsbelanning anmodet II Ressort Ressortsen (2001656) 2020-01-08 af Michael Knudsen | Tildelt  | Michael Knudsen | 08-01-20 11:0                | 0:14 |
| Position Change III Loendrey 1 5L5, 2000242 (2019-12-20)                                                               | Tildelt  | Bo Falberg      | 20-12-19 12:5                | 9.24 |
| Stillingsending til Testansat L1 Testansat L1 2001662 (2019-11-01)                                                     | Tildelt  | EP-HRAdmin E    | 20-12-19 11:5                | 6:57 |
| Stillingsemding II Ansat S94-12 Ansat S94-12 2001646 (2019-12-01)                                                      | Tildelt  | EP-HRAdmin E    | 18-12-19 20:2                | 4:06 |
| Stillingseending II 301 kms 301 kms, 2000397 (2019-12-18)                                                              | Tildelt  | Michael Knudsen | 18-12 <mark>-1</mark> 9 11:0 | 0:03 |
| Stillingssending III Peter Hat, 2000450 (2020-01-01)                                                                   | Tildelt  | Bo Falberg      | 18-12-19 09:1                | 2:32 |
|                                                                                                    |          |                 |                              |      |

3. I billedet der åbner, klikkes på Reservér i øverste højre hjørne.

| Employee Hired (Christine Callesen , 2001936, 2020-05 | -01)                    | Reservér |
|-------------------------------------------------------|-------------------------|----------|
| Ansættelse                                            |                         |          |
| Christine Callesen                                    |                         |          |
| Person Number 2001936                                 |                         |          |
| Effective 01-05-2020                                  |                         |          |
|                                                       |                         |          |
| BIP - AddWorkrelationshipReport                       |                         |          |
| Medarbejder detaljer                                  |                         |          |
| Handling                                              | Ansættelse              |          |
| Handlingsårsag                                        |                         |          |
| Person Type                                           |                         |          |
| Status for ansættelsesforholdet                       |                         |          |
| Navn                                                  | Christine Callesen      |          |
| Fødselsdato                                           |                         |          |
| Juridisk arbejdsgiver                                 | Moderniseringsstyrelsen |          |
| Startdato                                             | 01-05-2020              |          |
| Forventet slutdato                                    |                         |          |
| Forretningsenhed                                      |                         |          |
| Job                                                   |                         |          |

4. Kontroller oplysningerne

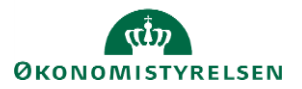

| 1) Nyo thielinger Value Bartisols Preisvers brochardine Presidentity Department Dana Hones 61-65-2020 Engang Afglubel-9-31-03-2020 Department Department D                                                                                                    | Nethyr - (Salant) Max | <u>]</u> | Handlinger                     | Godk          | end Afvi   | s        |                                                                                                    |
|----------------------------------------------------------------------------------------------------|-----------------------|----------|--------------------------------|---------------|------------|----------|----------------------------------------------------------------------------------------------------|
| per finding taken intere interestation for an and a second second                                                                                                    |                       |          | Nye tildeling<br>Plandetaljer  | jer<br>Valuta | Startdato  | Frekvens | Inputværdier                                                                                                    |
| Makang kato, akter<br>304 menor) ja<br>per<br>Titop<br>Titop |                       |          | Lønoplysnin<br>ger<br>Basisløn | Dansk krone   | 01-05-2020 | En gang  | Årligt beløb - 31.03.12-niveau :<br>285240<br>Månedligt beløb - aktuelt<br>niveau : 26004.58<br>Procentreguleret : Ja<br>Pensionsgivende : Ja<br>Føriegivende : Ja<br>SAM element : Ja |
| Lencopyen Dank Inne 01-05-2829 En gang Telesgatin non :<br>ger<br>Times Pitter - 310 312 devices :<br>Malertig batter - 310 312 devices :<br>Malertig batter - 310 312 devices :<br>Malertig batter - 340<br>Pressessioner - 34<br>Pressessioner - 34<br>Overentriguineter - 34<br>Overentriguineter - 34<br>Overentriguineter - 34                                                                                                    |                       |          | Lønoplysnin<br>ger<br>Fradrag  | Dansk krone   | 01-05-2020 | En gang  | Fradragets navn :<br>Kundstforegning<br>Årligt beløb - 31.03.12-niveau :<br>548.44<br>Månedligt beløb - aktuelt<br>niveau : 50                                                         |
| Lenophysnin Dansk knone 01-05-2020 En gang Tildoles : Ja<br>ger<br>Fri taleton                                                                                                    |                       |          |                                |               |            |          | SAM element : Ja                                                                                                    |
| Øvelige Duesk krose 61.65-3030 En gang Ukdrannelse : Cand.nerc.<br>cytynelinger SAMI ellement : Ja<br>Ukdrannelse                                                                                                    |                       |          |                                |               |            |          |                                                                                                    |
| Personantia Dansk Irona 61-65-203 Tillsapered Ophrologia Upprogla J. J.<br>Ise ends Lazardonatist (2006)<br>Monotis (2006)<br>Stor Biologia (2006)<br>Self deneration (2006)<br>Self deneration (2006)<br>Self den                                                                                                    |                       |          |                                |               |            |          | 40                                                                                                    |

5. Klik på Godkend

Hvis den pågældende registrering ikke kan godkendes, afvises registreringen.

Når godkendelsen er sendt af sted, aktiveres de berørte integrationen til SLS.

# **D.** Kontrol af oprettelse

Der er mulighed for at kontrollere de oplysninger, som den nye medarbejder er oprettet med i HR-løsningen.

- 1. Klik på Min arbejdsstyrke, og Vis flere under Hurtige handlinger
- 2. Klik på Ansættelsesdetaljer
- 3. Fremsøg medarbejderen. Brug evt. Avanceret søgning, som vises, når du stiller dig i søgefeltet.

| Søg efter en person | ~ |
|---------------------|---|
| Avanceret søgning:  |   |

Bemærk at feltet **Gældende pr. den,** skal være den kommende ansættelsesdato.

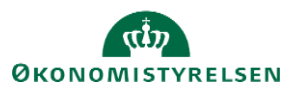

Vejledning til Statens HR Emne: HR-processer – Ansættelse ID: 6.a.3

| ~                  |     |
|--------------------|-----|
|                    | Ryd |
| ✓ Aktiv            |     |
| Inaktiv            |     |
| ∧ Type ansat       | Ryd |
| 🗹 Løst tilknyttet  |     |
| Medarbejder        |     |
| ✓ Ikke-ansat       |     |
| Ventende ansat     |     |
| ∧ Gældende pr. den |     |
| 01-01-2021         | ок  |

- 4. Klik på medarbejderens navn i søgeresultaterne. **Ansættelsesdetaljerne** for ansættelsesforholdet vil nu blive vist.
- 5. Hvis du vil se yderligere detaljer om medarbejderen, klik på **de tre prikker** ved medarbejderens billede, og derefter på **medarbejderens navn.**

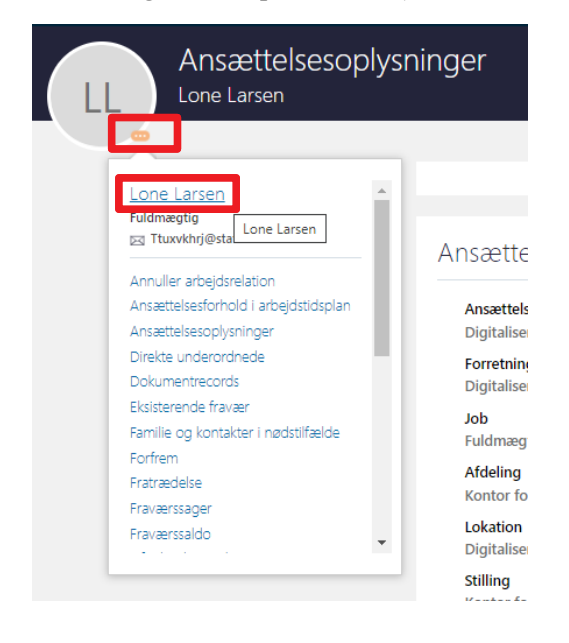

6. Du vil nu få adgang til en række andre oplysninger om medarbejderen, og kan navigere mellem de forskellige sider i venstre side af skærmbilledet.

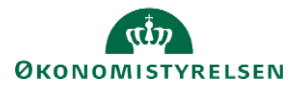

Vejledning til Statens HR Emne: HR-processer – Ansættelse ID: 6.a.3

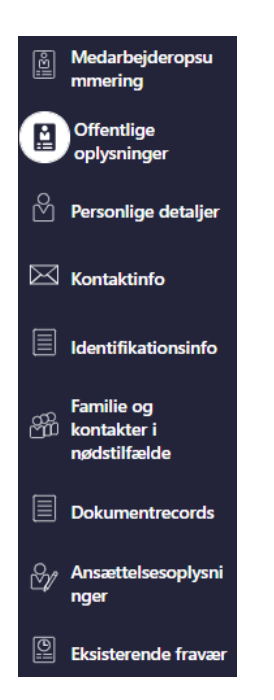

Data kan nu tjekkes på den pågældende medarbejder. Du kan fx tjekke at der er kommet Lønnr., Bnummer/brugernavn, E-mail retur.

Dette gør du ved at følge step 1-4 under D: Kontrol af oprettelse. Scroll ned på siden til oplysningerne fremkommer. Lønnr. Skal du bruger til næste step.

# E. Send bestilling til SAM

Dette afsnit skal kun udføres, hvis man er kunde hos Statens Administration (SAM).

Når oprettelsen er godkendt, oprettes der automatisk serviceanmodning til SAM i HR Sag, så SAM kan foretage deres lønsagsbehandling. Serviceanmodningen oprettes med status "Afventer afsendelse" og sendes først til SAM når løngruppen er påført.

1. Gå ind i HR Sag og find den oprettede serviceanmodning.

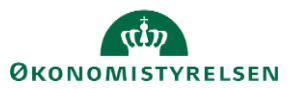

| Goc    | l eftermiddag            | g, Torben | n Kyndbøl                 |
|--------|--------------------------|-----------|---------------------------|
| Mig    | Min arbejdsstyrke        | HR Sag    | Fejlhåndtering og support |
| APPS   |                          |           |                           |
| servio | HR-<br>ceanmodni<br>nger | æer       | +                         |

Titlen er navnet på den nyansatte. Status "Afventer afsendelse" betyder at serviceanmodningen endnu ikke behandles af SAM, men afventer at HR færdiggør den.

| HR-serviceanmodninger          |                               |
|--------------------------------|-------------------------------|
| HR-serviceanmodninger ⑦        |                               |
| Find Referencenr.              | Liste                         |
| VIS V                          |                               |
| Status △▼ * Referencenr.       | Titel                         |
| Afventer afsendelse 0000209242 | Mia Hansen                    |
| Afventer afsendelse 0000209240 | Derek Johnston Derek Johnston |

2. Åbn serviceanmodningen og se at alle felter er forudfyldt.

| HR-serviceanmodninger 00  | 000209242 ×                              |                                      |                                   |                      |                               |                                        |                |                |            |
|---------------------------|------------------------------------------|--------------------------------------|-----------------------------------|----------------------|-------------------------------|----------------------------------------|----------------|----------------|------------|
| Service Request - Detaije |                                          |                                      |                                   |                      |                               |                                        |                |                |            |
|                           | Titel Ma Harsen                          |                                      | Kategorinavn SLS-SAM - Kun fo     | r HR-administratorer |                               | Sidst opdateret den 17-11-2022 2:39 PM | 1              |                |            |
| Prin                      | nært kontaktnavn Testuser8000002 HRAdmin |                                      | Rapporteret den 17-11-2022 2:39 F | M                    |                               |                                        |                |                |            |
| Prima                     | r kontakts e-mail 8000002@gm.ia          |                                      | Sidst opdateret af MODST.INTEGRAT | TION.UAT.EN          |                               |                                        |                |                |            |
|                           |                                          |                                      |                                   | _                    |                               |                                        |                |                |            |
| Rediger service           | eanmodning: 0000209242: Opsummerin       | g 🕐                                  |                                   |                      |                               |                                        | Handlinger 🔻 🔿 | Gem Gem og lui | k Annuller |
|                           |                                          |                                      |                                   |                      |                               |                                        |                |                |            |
| (III) optimisting         | * Titel                                  | Mia Hansen                           |                                   |                      | * ProcesNavn                  | Ansættelse                             |                |                | ~          |
| Meddelelser               | Primært kontaktnavn                      | Testuser8000002 HRAdmin              | •                                 | •                    | * Lønnr.                      | 0208901028000                          |                |                |            |
| C Interaktionshist        | Primær kontakts e-mail                   | 8000002@gmla                         |                                   |                      | * Longruppenr.                | xxx                                    |                |                |            |
|                           | Status                                   | Afventer afsendelse                  | ~                                 |                      | * Ikrafttrovteisesdato        | 01-10-2022                             |                | -              |            |
| Kontakter                 | * Kategori                               | SLS-SAM – Kun for HR-administratorer | ~                                 |                      |                               | UT TO ROLL                             |                |                | 0          |
| Team                      |                                          |                                      |                                   | 1.                   | * Er der uploadet dokumenter? | No                                     |                |                | ~          |
| 680                       | Kø                                       | § 7 Finansministeriet                | •                                 | J                    | Vedhæftninger                 | Ingen -                                |                |                |            |
| Aktiviteter               | Tildelt til                              |                                      | •                                 |                      |                               |                                        |                |                |            |

Bemærk titel indeholder medarbejderens navn. Løngruppen er udfyldt med xxx. Værdien for løngruppen er ikke kendt i SHR, og skal derfor indtastes, for at anmodningen kan sendes til SAM.

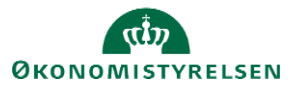

3. Udfyld Løngruppen og klik Gem og luk.

| HR-serviceanmodning | H9-ser/cearmodringer 000000042 x            |                                      |                                               |                               |                                        |                      |            |          |  |  |
|---------------------|---------------------------------------------|--------------------------------------|-----------------------------------------------|-------------------------------|----------------------------------------|----------------------|------------|----------|--|--|
| Service Request - D | etaljer                                     |                                      |                                               |                               |                                        |                      |            |          |  |  |
|                     | Titel Mia Hansen                            | Kate                                 | gorinavm SLS-SAM – Kun for HR-administratorer |                               | Sidst opdateret den 17-11-2022 2:39 PN |                      |            |          |  |  |
|                     | Primært kontaktnavn Testuser8000002 HRAdmin | Rappor                               | teret den 17-11-2022 2:39 PM                  |                               |                                        |                      |            |          |  |  |
|                     | Primær kontakts e-mail 8000002@gr.ia        | Sidst opt                            | dateret af MODST.INTEGRATION.UAT.EN           |                               |                                        |                      |            |          |  |  |
|                     |                                             |                                      |                                               |                               |                                        |                      |            |          |  |  |
| Rediger se          | rviceanmodning: 0000209242: Opsummerir      | ng 🕐                                 |                                               |                               |                                        | Handlinger 🔻 🐑 Gem 🧕 | jem og luk | Annuller |  |  |
| Opsummer            | 10 To 10                                    |                                      |                                               | •                             |                                        |                      |            |          |  |  |
|                     | - Titer                                     | Mia Hansen                           |                                               | Procesnavn                    | Ansætlelse                             |                      | ~          |          |  |  |
| Meddelelser         | Primært kontaktnavn                         | Testuser8000002 HRAdmin              | • =                                           | * Lønnr.                      | 0208901028000                          |                      |            |          |  |  |
| Interaktions        | ist Primær kontakts e-mail                  | 8000002@grr.la                       |                                               | * Løngruppenr.                | 123                                    |                      |            |          |  |  |
| Fill Kontekter      | Status                                      | Afventer afsendelse                  | ~                                             | * Ikrafttrædelsesdato         | 01-10-2022                             |                      | 60         |          |  |  |
|                     | * Kategori                                  | SLS-SAM – Kun for HR-administratorer | ~ In                                          | * Er der uploadet dokumenter? | No                                     |                      | ~          |          |  |  |
| Team                | Ke                                          | § 7 Finansministeriet                | -                                             | Verhæftninner                 | loaes 📥                                |                      |            |          |  |  |
| Aktiviteter         | Tildelt til                                 |                                      | •                                             | toolaan ger                   |                                        |                      |            |          |  |  |
|                     |                                             |                                      |                                               |                               |                                        |                      |            |          |  |  |

4. Serviceanmodningen har nu automatisk skiftet status til Ny. Den er dermed klar til behandling i SAM.

| HR-servi     | IR-serviceanmodninger ② |                                                 |  |  |  |  |  |  |
|--------------|-------------------------|-------------------------------------------------|--|--|--|--|--|--|
| Find Referen | ncenr.                  | Liste Alle åbne serviceanmodninger $\checkmark$ |  |  |  |  |  |  |
| Vis 🔻        |                         |                                                 |  |  |  |  |  |  |
| Status       | * Referencenr.          | Titel                                           |  |  |  |  |  |  |
| Ny           | 0000209242              | Mia Hansen                                      |  |  |  |  |  |  |

Serviceanmodningen er nu sendt til SAM og må ikke redigeres.

SAM kan ikke se interne bilag, der ligger i SHR. Al information til SAM bør være udfyldt i felter til rådighed i administrer kompensation.

Alle informationer til SAM skal være indberettet i SHR og godkendt. SAM må ikke indberette efter informationer skrevet i serviceanmodningens titelfelt eller i detaljer om serviceanmodning. Feltet Detaljer om serviceanmodning skal derfor være blankt. Titelfelt anvendes til at skrive medarbejderens navn og en kort tekst om hvorfor serviceanmodningen indsendes.

## F. Genansættelse

En genansættelse foretages, når der laves en ansættelse af en medarbejder, der tidligere har været ansat i samme institution. Dvs. systemet genkender personen og har gemt nogle af de tidligere registrerede data om vedkommende. På mange måder er processen den samme som ved en ny ansættelse.

Genansættelse af medarbejdere **med** et CPR-nummer.

1. Ved genansættelse af medarbejdere **med** aktivt CPR-nummer, tastes ansættelsen på præcis samme måde, som alle andre ansættelser igennem CPR- modulet. Gå derfor tilbage til afsnit A og foretag ansættelsen ved at følge afsnit A, B og C. Medarbejderen vil få samme HCM ID, som ved den tidligere ansættelse.

Genansættelse af medarbejdere uden et aktivt CPR-nummer.

- 1. Klik på Min arbejdsstyrke, og Vis flere under Hurtige handlinger
- 2. Klik på Opret arbejdsrelation

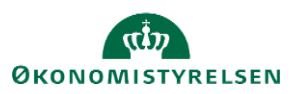

3. Søg medarbejderen frem, ved at klikke på Avanceret søgning

|                     | R. |
|---------------------|----|
| Søg efter en person | Ň  |
| Avanceret søgning:  |    |

- 4. Under Status for ansættelsesforhold, sæt et flueben ved inaktiv
- Stilling

~

- Status for ansættelsesforhold Ryd
- Aktiv
- 🗸 Inaktiv
  - 5. Klik på medarbejderens navn i søgeresultaterne
  - 6. Klik på Fortsæt

Sektion – Hvornår og hvorfor

- 7. Udfyld de obligatoriske felter markeret med stjerne
- 8. Vælg Genansæt en medarbejder ved 'Hvordan opretter du arbejdsrelationen'

| Hvornår er arbejdsrelationens startdato? |   | *Hvordan opretter du arbejdsrelationen? |              |
|------------------------------------------|---|-----------------------------------------|--------------|
| 27-11-20                                 | Ė | Genansæt en medarbejder                 | $\checkmark$ |
| Juridisk arbejdsgiver                    |   | Hvorfor tilføjer du en arbejdsrelation? |              |
| Økonomistyrelsen                         | ~ |                                         | $\checkmark$ |
|                                          |   | Type arbejdsrelation                    |              |
|                                          |   | Medarbejder                             |              |

9. Gennemgå alle relevante steps og udfyld de resterende felter med ny information på samme måde, som ved en ny ansættelse

Sektion – Detaljer om ansættelse

10. Slet selv e-mail, b-nummer (feltet hedder "Brugernavn") og lønnummer (hvis der står noget). Når disse felter er tomme, vil ansættelsen sendes til alle modtagersystemerne på normal vis.

Det har tidligere været muligt i få tilfælde at genanvende et lønnummer fra den tidligere ansættelse. Dette er ikke længere en mulighed.

Sektion – Kompensation

- 11. Klik på **Tilføj** for at tildele elementerne på samme måde som ved en ny ansættelse.
- 12. Klik på Afsend

Ansættelsen er nu klar til godkendelse. Husk at der også ved genansættelse automatisk oprettes en serviceanmodning til SAM.

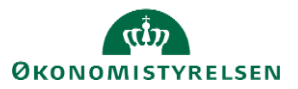

Vejledning til Statens HR Emne: HR-processer – Ansættelse ID: 6.a.3

## G. Ansættelse af timelønnet medarbejder

Ansættelse af en timelønnet medarbejder sker på næsten samme måde som ansættelse af andre typer af medarbejdere. Der skal dog gives besked til lønmedarbejderen om, at medarbejderen er timelønnet, så den korrekte kompensation kan blive tildelt. Dette afsnit vil gennemgå, hvad man skal være særligt opmærksom på, sår man ansætter en timelønnet medarbejder. Alle opmærksomhedspunkter er relevante i konverteringen fra ventende ansat til medarbejder.

Sektion – Kompensation

1. Klik på **Tilføj** 

Elementerne er inddelt i tre kategorier: Lønoplysninger, Anciennitetsdatoer og Øvrige oplysninger. Elementerne 'Timeløn studerende' og 'Timeløn øvrige' er specielt oprettet for timelønnede medarbejdere.

| 5 Vælg en værdi                        |                  | , Rediger   |
|----------------------------------------|------------------|-------------|
| Afvigende kontering                    |                  |             |
| Basisløn                               |                  |             |
| 6 Fradrag                              |                  | Rediger     |
| Fri bil                                |                  |             |
| Fri telefon                            |                  |             |
| Lukning af eksisterende tillæg/fradrag |                  |             |
| Plustid                                |                  |             |
| Tillæg                                 |                  |             |
| Timeløn studerende                     |                  | OK Annuller |
| Timeløn øvrige                         |                  |             |
| Tjenestemænd                           |                  |             |
| UM tilskud Løn                         |                  |             |
| Vælg en værdi                          | $\sim$           |             |
| Vis planoplysninger                    |                  |             |
|                                        |                  |             |
|                                        | For <u>t</u> sæt |             |
|                                        |                  |             |

2. Hvis medarbejderen er timelønnet studerende tilføjes elementet: Plan – Lønoplysninger; Indstilling – Timeløn studerende

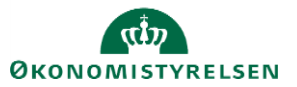

| Konverter v | ventende ansat                                                         |            |                                                         |   | Afsend |
|-------------|------------------------------------------------------------------------|------------|---------------------------------------------------------|---|--------|
|             |                                                                        |            |                                                         |   |        |
|             |                                                                        |            |                                                         |   |        |
|             |                                                                        |            | Slet                                                    |   |        |
|             | Plan<br>Lønoplysninger<br>Indstilling<br>Timelan studerende            |            |                                                         |   |        |
|             | *Startdato                                                             |            | *Aflønnes medarbeideren med et fast antal timer pr. uge |   |        |
|             | 01-01-21                                                               |            | Ja                                                      | ~ |        |
|             | Ikrafttrædelsesdato skal kun udfyldes, hvis forskellig fra             |            | Antal timer, der skal aflønnes fast pr. uge             |   |        |
|             | ovenstående startdato                                                  | <b>6</b> 2 | 30                                                      |   |        |
|             | aa-mm-yy                                                               | CO.        | Medarbejderen optjener halv anciennitet                 |   |        |
|             | Evt. slutdato                                                          |            | Nej                                                     | ~ |        |
|             | dd-mm-yy                                                               | Ë©         | Oprykning til næste løntrin                             |   |        |
|             | *Lønsystem                                                             |            | dd-mm-yy                                                | ò |        |
|             | Nyt lønsystem                                                          | $\sim$     | Segment 1                                               |   |        |
|             | Gammelt lønsystem indplaceret på løntrin                               |            | Segment                                                 |   |        |
|             |                                                                        |            |                                                         |   |        |
|             | Angiv stedtillæg                                                       |            | Segment 2                                               |   |        |
|             | Provins                                                                | $\sim$     |                                                         |   |        |
|             | Anden aftalt anciennitetsdato                                          |            | Segment 3                                               |   |        |
|             | dd-mm-yy                                                               | Ċ.         |                                                         |   |        |
|             | Gammel lønsystem med kvalifikationstillæg 2,86 kr (31.03.12<br>niveau) | -          | Segment 4                                               |   |        |
|             |                                                                        | $\sim$     | Segment 5                                               |   |        |
|             | Nyt lønsystem med lav kvalifikationstillæg 3,28 kr (31.03.12-          |            |                                                         |   |        |
|             | niveau)                                                                |            | Segment 6                                               |   |        |

## eller

3. Hvis den timelønnede medarbejder ikke er studerende, tilføjes elementet: Plan – Lønoplysninger; Indstilling – Timeløn øvrige

| <b>TF</b> Konver | rter ventende ansat<br><sup>iksen</sup>                                                                                                    |                                                                                                    | Afsend |
|------------------|----------------------------------------------------------------------------------------------------|----------------------------------------------------------------------------------------------------|--------|
|                  | Plan         Lanoplysninger         Indstilling         Timeløn øvrige         *Startdato         01-01-21         Ikrafttrædelsesdato skal kun udfyldes, hvis forskellig fra ovenstående startdato         dd-mm-yy         Evt. slutdato         dd-mm-yy         Stedtillæg         Provins         Timeløn - attuelt niveau         234,00         Månedsløn - 31.03.12-niveau         Månedsløn - aktuelt niveau         Stono         Månedsløn - aktuelt niveau         Skal lønnen være pensionsgivende | Skal lønnen være feriegivende   *Aflønnes medarbejderen med et fast antal timer pr. uge   Nej   Antal timer, der skal aflønnes fast pr. uge   Medarbejderen optjener halv anciennitet   Nej   Oprykning til næste løntrin   dd-mm-yy   Segment 1   Segment 2   Segment 4 |        |
|                  |                                                                                                    |                                                                                                    | -      |

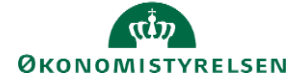

Bemærk: Det er ikke nødvendigt at udfylde både timeløn og månedsløn, blot en af delene

4. Når alle sektioner i konverteringen er gennemført, klik på **Afsend** for at sende ansættelsen til godkendelse

## H. Tidsbegrænset ansættelse

Tidsbegrænsede ansatte oprettes i Statens HR på samme måde som alle andre typer ansættelser. Fratrædelse af tidsbegrænsede ansatte kan ske via den sædvanlige fratrædelsesproces i Statens HR, som er beskrevet i vejledningen 6.e.2 Fratræd medarbejder. Dette afsnit gennemgår opmærksomhedspunkter ved tidsbegrænsede ansættelser.

a) Angiv tidsbegrænset ansættelse, dette er vigtigt, da den forventede slutdato kommer ind i ansættelsesbrevet.

- b) Automatiseret forventet slutdato
- c) Opfølgning på tidsbegrænsede ansatte (forlængelse, fastansættelse eller fratrædelse)
- d) Ændring af forventet slutdato efter at forventet slutdato er overført til fratrædelse

# a) Angiv tidsbegrænset ansættelse, dette er vigtigt, da den forventede slutdato kommer ind i ansættelsesbrevet.

Sektion – Ansættelsesdetaljer

Hvis man ansætter en medarbejder, som er tidsbegrænset, skal dette angives i feltet "Fastansat eller tidsbegrænset" under ansættelsen.

| $\sim$ |
|--------|
|        |
|        |
| $\sim$ |
|        |
| $\sim$ |
|        |

Derefter udfyldes feltet "Forventet slutdato" med den relevante dato.

| Forventet slutdato |    |
|--------------------|----|
| 31-12-23           | io |

## b) Automatiseret forventet slutdato

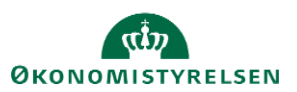

Værdien/datoen der tastes i feltet "Forventet slutdato" integrerer direkte til SLS, hvor den opdaterer feltet "fratrædelsesdato". Forventet slutdato integreres altid med afgangsårsag 10 til SLS. Dette sker både ved oprettelse og ved eventuelle ændringer i feltet senere hen.

To dage inden forventet slutdato indtræffer, vil løsningen automatisk igangsætte en fratrædelse i SHR og dermed også en fratrædelsesproces med integration mod SIT, Campus og Navision, så medarbejderen fratrædes i alle systemer.

→ Se mere i Automatisering af forventet slutdato for tidsbegrænsede ansatte, som ligger sammen de øvrige vejledninger under HR-Medarbejder/Øvrige

## c) Opfølgning på tidsbegrænsede ansatte (forlængelse, fastansættelse eller fratrædelse)

Institutionerne opfordres til at have en proces for at monitorere, om der er personer i løsningen, der nærmer sig en forventet slutdato og sikre, at der sker en opfølgning på de tidsbegrænsede ansatte.

Når datoen forventet slutdato *nærmer sig* er det vigtigt, at der tages stilling til, hvad der skal ske med medarbejderen. Der er 3 muligheder:

1) Hvis medarbejderen skal forlænges:

"Forventet slutdato" skal opdateres på ansættelsesforholdet. Hvis du opdaterer pr. en ny dato vil historikken kunne ses. Den ændrede forventet slutdato integreres efter godkendelse til SLS. Denne ændring skal foretages tidligere end to dage inden forventet slutdato indtræffer, da der ellers bliver igangsat en fratrædelse. Se afsnit d).

- → Se afsnittet "J. Forlængelse og fastansættelse" i denne vejledning
- 2) Hvis medarbejderen skal fastansættes:

"Forventet slutdato" skal fjernes på ansættelsesforholdet. Hvis du opdaterer/fjerner pr. en ny dato vil historikken kunne ses. Værdien (dvs. det tomme felt) integreres efter godkendelse til SLS, hvilket medfører fratrædelsen fjernes fra SLS. Denne ændring skal foretages tidligere end to dage inden datoen Forventet slutdato indtræffer, da der ellers bliver igangsat en fratrædelse. Se afsnit d).

- → Se afsnittet "J. Forlængelse og fastansættelse" i denne vejledning
- 3) Hvis medarbejderen skal fratræde:
  - a) Hvis fratrædelsesdatoen er *den samme* som den forventede slutdato, dvs. at den korrekte dato allerede står i SLS og SHR, så vil løsningen automatisk gennemføre en fratrædelsesproces.
  - b) Hvis en tidsbegrænset ansat skal fratræde *før* forventet slutdato indtræffer, skal der foretages en normal fratrædelse i SHR. Den nye SHR-fratrædelse integreres straks til SLS. En

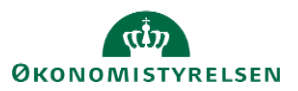

fratrædelsesregistrering i SHR vil altid overstyre en forventet slutdato, såfremt der er forskel på datoen mellem disse.

Det er vigtigt, at en fratrædelse altid sker igennem SHR og ikke direkte i SLS. Ved altid at fratræde igennem SHR undgår man diskrepans imellem de to systemer.

→ Følg vejledningen "Fratræd medarbejder".

## d) Ændring af forventet slutdato efter at forventet slutdato er overført til fratrædelse

**Bemærk!** - proceduren for hvordan man håndterer en ændring af forventet slutdato, er anderledes <u>HVIS</u> forventet slutdato er overført til fratrædelse i SHR. I de tilfælde er man nødsaget til først at tilbagetrække fratrædelsen.

## Forventet slutdato overføres til fratrædelse i Statens HR to dage før forventet slutdato indtræffer.

- 1. Hvis medarbejderens forventet slutdato er overført til fratrædelse i SHR, skal følgende steps følges:
  - a. Tilbagetrække fratrædelsen
  - b. Ændre ansættelsesforholdet
    - i. Hvis man opdaterer/fjerner forventet slutdato, vil det straks blive integreret til SLS og medarbejderen har dermed ingen forventet slutdato og er fastansat
    - ii. Hvis man opdaterer/ændrer forventet slutdato, vil det straks blive integreret til SLS og medarbejderen er dermed igen tidsbegrænset ansat
  - c. Giv SIT/IT besked om, at medarbejderen ikke skal lukkes ned
    - d.

#### Opmærksomhed omkring tidspunktet for igangsættelse af en fratrædelsesproces

Ved en fratrædelsesproces igangsættes flere aktiviteter, som der bør være opmærksomhed på i forhold til den videre administration af medarbejderen. Anvendelsen af forventet slutdato, som kan ændres løbende, giver derfor god mening i forhold til tidsbegrænsede ansatte, fremfor at igangsætte en fratrædelsesproces mange måneder før datoen indtræffer.

Aktiviteter der igangsættes ved en fratrædelsesproces:

- Fratrædelsesdatoen sendes til modtagesystemerne, og hvis processen senere annulleres, vil den ikke forsvinde automatisk fra alle disse (se vejledningen "Tilbagetræk opsigelse").
- Fratrædelsesdatoen vil generere en periode på alle underordnede, hvis det er en leder der fratrædes, hvilket vil gøre det administrativt tungt for HR at lave ændringer på disse.

Opsummering af relevante datofelter i løsningen:

| Felt            | Placering       | Beskrivelse                                                  |
|-----------------|-----------------|--------------------------------------------------------------|
| Ansættelsesdato | Arbejdsrelation | Den dato hvor medarbejderen er blevet ansat i institutionen. |
|                 |                 | Datoen benyttes i integrationerne til fagsystemerne.         |

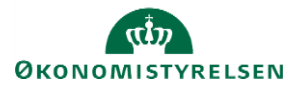

| Fratrædelsesdato   | Arbejdsrelation    | Datoen kommer på hvis der gennemføres en egentlig fratrædelsesproces i Statens HR,<br>dvs. hvis man går ind i "Håndter arbejdsrelation" og vælger Handlinger "Fratræd".                                                                                                    |
|--------------------|--------------------|----------------------------------------------------------------------------------------------------|
|                    |                    | Når der gennemføres en fratrædelsesproces vil integrationerne (forsøge at) sende fratrædelsesdatoen til modtagesystemerne.                                                                                                    |
|                    |                    | Man bør først taste en fratrædelsesproces, når der er 1-2 måneder til at medarbejderen<br>skal fratræde – dels fordi datoen sendes til modtagesystemerne og dels fordi datoen<br>har indflydelse på funktionaliteten i forhold til datostyrede ændringer.*                                                                                                    |
| Forventet slutdato | Ansættelsesforhold | Datoen kommer på i forbindelse med ansættelsen af en tidsbegrænset ansat, eller den tilføjes/opdateres senere. Datoen siger noget om, hvornår man <i>forventer</i> at en person fratræder. Datoen integreres til SLS hvor den registreres som en fratrædelsesdato. To dage inden forventet slutdato indtræffer, vil løsningen gennemføre en fratrædelse i Statens HR og igangsætte en fratrædelsesproces, hvorved datoen overføres som fratrædelsesdato til SIT, Campus og Navision, så medarbejderen fratrædes i alle systemer. |
| Gældende slutdato  | Ansættelsesforhold | Hvis der er en fremdateret ændring på medarbejderen, vil det skabe en periode på<br>dennes ansættelse. Perioden kan også dannes indirekte fx hvis en leder fratræder. Den<br>"gældende slutdato" omhandler, hvornår den periode af ansættelsen som man kigger<br>på gælder til.**                                                                                                    |
| Gældende startdato | Ansættelsesforhold | Datoen fortæller, hvornår den periode af ansættelsen, som man kigger på, gælder<br>fra.**                                                                                                    |

#### Eksempel:

\* Fx vil en fratrædelsesdato på en leder slå igennem på dennes underordnede således, at det dannes "perioder" på deres ansættelser, hvor lederens fratrædelsesdato bliver til periodens "gældende slutdato".

\*\*Hvis man fx har lavet en datostyret ændring fra d. 1-1-2020 og en anden datostyret ændring fra d. 1-4-2020., og man søger personens ansættelsesforhold frem pr. d. 15-3-2020, så vil der stå, at den gældende startdato er d. 1-1-2020 og den gældende slutdato er d. 31-3-2020, mens der ligger en fremtidig periode med startdato 1-4-2020.

## I. Forlængelse og fastansættelse

Hvis man har en tidsbegrænset ansat, som ikke skal fratrædes, så skal der laves en forlængelse eller en fastansættelse.

#### a) Forlængelse

Processen for forlængelse af en medarbejder afhænger af:

• om man allerede har lavet en fratrædelse af medarbejderen eller hvor vidt forventet slutdato er overført til fratrædelse i Statens HR

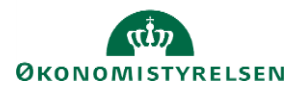

Proces hvis der er foretaget en fratrædelsesproces:

- 1) Tilbagetræk fratrædelsen
- 2) Opdater forventet slutdato i SHR

## Tilbagetræk fratrædelsen:

- 1. Klik på Min arbejdsstyrke Vis flere under Hurtige handlinger
- 2. Klik på Fratrædelse
- 3. Fremsøg medarbejderen, som skal forlænges
- 4. Klik på medarbejderens navn. Oplysninger om medarbejderens fratrædelse vises
- 5. Klik på **Tilbagefør**

| GG | Se fratrædelse<br>Gapfit bølge 3 Gapfit Bølge 3                                                                                         |                                                                             | Tilbagefør |
|----|----------------------------------------------------------------------------------------------------|-----------------------------------------------------------------------------|------------|
| œ  | Hvornår og hvorfor<br>Hvornår er underretningsdatoen for fratrædelse?<br>29-11-2020<br>Hvornår træder opsigelsen i kraft?<br>31-12-2020 | <b>*Hvordan opsiger du medarbejderen?</b><br>Anden beskæftigelse, tj.frihed |            |
|    | Fratrædelsesinfo<br>Tilbagekald brugeradgang fra SHR<br>Efter fratrædelse                                                               | Forretningstitel<br>Fuldmægtig<br>Ansættelsesforholdsnr.<br>E2002895        |            |

- 6. Tilføj evt. en kommentar til godkenderen
- 7. Klik på Afsend. Tilbagetrækningen er nu klar til godkendelse

Opdater datoen "Forventet slutdato":

- 8. Klik på Min arbejdsstyrke
- 9. Klik på Ændr ansættelsesdetaljer
- 10. Fremsøg medarbejderen, som skal forlænges
- 11. Klik på medarbejderens navn i søgeresultaterne
- 12. Vælg en relevant startdato for ændringen. Klik på Fortsæt
- 13. Sektion Ansættelsesforhold: opdater datoen i Forventet slutdato\*. Klik på Fortsæt

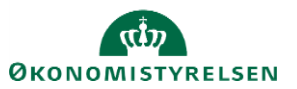

| Ansættelsesforholdsnr.          |        |
|---------------------------------|--------|
| E1042533                        |        |
| * Status for ansættelsesforhold |        |
| Aktiv - Lønsystemberettiget     | ~      |
| Persontype                      |        |
| Medarbejder                     | $\sim$ |
| Primært ansættelsesforhold      |        |
| Ja                              |        |
|                                 |        |
| Forventet slutdato              |        |

- 1. Tilføj evt. en kommentar til godkenderen
- 2. Klik på Afsend. Ændringen er nu klar til godkendelse

Feltet 'Forventet slutdato' slår automatisk igennem til SLS via integrationen.

#### b. Fastansættelse

"Forventet slutdato" skal fjernes fra ansættelsesforholdet, hvilket automatisk vil blive integreret til SLS, hvor afgangsårsagen vil blive fjernet.

Hvis man allerede har tastet en fratrædelsesproces eller forventet slutdato er overført til fratrædelse i Statens HR, så skal denne tilbagetrækkes, se vejledning ovenfor.

Vejledning:

- 1. Klik på Min arbejdsstyrke Vis flere under Hurtige handlinger
- 2. Klik på Ændr ansættelsesdetaljer
- 3. Fremsøg medarbejderen, som skal forlænges
- 4. Klik på medarbejderens navn i søgeresultaterne
- 5. Vælg en relevant startdato for ændringen. Klik på Fortsæt
- 6. Sektion Ansættelsesforhold: Fjern datoen i Forventet slutdato\*. Klik på Fortsæt

| Ansættelsesforholdsnr.          |  |
|---------------------------------|--|
| E2029482                        |  |
| * Status for ansættelsesforhold |  |
| Aktiv - Lønsystemberettiget     |  |
| Persontype                      |  |
| Medarbejder                     |  |
| Primært ansættelsesforhold      |  |
|                                 |  |

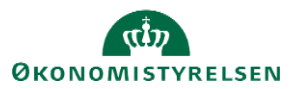

- 7. Tilføj evt. en kommentar til godkenderen
- 8. Klik på Afsend. Ændringen er nu klar til godkendelse

Når feltet 'Forventet slutdato' får fjernet datoen, så vil integration fjerne den fratrædelsesdato, der er sat i SLS samt afgangsårsagen.

# J. Ansættelse i løntilskudsordninger eller fleksjob

Ved ansættelse af medarbejdere i enten løntilskudsordninger eller fleksjob, er der to felter, som man skal være opmærksom på skal udfyldes under ansættelsen. Dette afsnit gennemgår hvilke to felter, som skal udfyldes og hvordan de skal udfyldes. Felterne skal udfyldes som en del af konverteringsprocesen fra ventende ansat til medarbejder. Desuden skal man huske at uploade selve fleksjob/løntilskudsaftalen mv. fra Kommunen via hurtig handlingen 'Dokumentrecords'.

Sektion – Detaljer om ansættelse

1. Udfyld felterne **Beskæftigelsesordning** og **Ansættelsesform,** for at sikre korrekt lønindplacering og refusion.

| erusion.                                |        |
|-----------------------------------------|--------|
| Beskæftigelsesordning                   |        |
|                                         | ~      |
| *Skatteoplysninger                      |        |
|                                         | $\sim$ |
| *Pensionskasse                          |        |
|                                         | $\sim$ |
| * Disco-kode                            |        |
|                                         | $\sim$ |
| Alternativt delregnskab                 |        |
|                                         | $\sim$ |
| Alternativt sted                        |        |
|                                         | $\sim$ |
| Selvvalgt forhandlingsber. organisation |        |
| Seniorordning                           |        |
| Rejsekreditor                           |        |
| Ansættelsesform                         |        |
|                                         | ~      |

2. Ved feltet **Beskæftigelsesordning**, vælges den ordning som står i kontrakten fra kommunen.

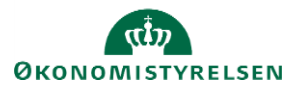

| Beskæftigelsesordning               |                                |   |
|-------------------------------------|--------------------------------|---|
|                                     | ~                              |   |
|                                     |                                | ^ |
| Ingen værdi (0)                     | Ingen værdi                    |   |
| Jobtræning, off. arbejdsgiver (8)   | Jobtræning, off. arbejdsgiver  |   |
| Servicemedarbejder (12)             | Servicemedarbejder             |   |
| §2stk 11 Fleksjob Løntimer/Brø (70) | §2stk 11 Fleksjob Løntimer/Brø |   |
| Fleksjob uden tilskud (71)          | Fleksjob uden tilskud          |   |
| § 91, 50/50 ordning (102)           | § 91, 50/50 ordning            |   |
| § 56 Sygedagpengeloven (111)        | § 56 Sygedagpengeloven         |   |
| Nedsat arbejdsevne (121)            | Nedsat arbejdsevne             |   |
| Allerede ansatte (122)              | Allerede ansatte               | - |
| Søg                                 |                                |   |

3. Ved feltet **Ansættelsesform** vælges: Beskæftigelsesordning (5) Ansættelsesform

|                           |                       | $\sim$ |     |
|---------------------------|-----------------------|--------|-----|
|                           |                       |        |     |
| Ingen værdi - (0)         | Ingen værdi           |        | - 1 |
| Kontraktansættelse (1)    | Kontraktansættelse    |        | - 1 |
| Funktion orlov/ferie (2)  | Funktion orlov/ferie  |        | - 1 |
| Lærling / Praktikant (3)  | Lærling / Praktikant  |        | - 1 |
| Beskyttet stilling (4)    | Beskyttet stilling    |        | - 1 |
| Beskæftigelsesordning (5) | Beskæftigelsesordning |        | - 1 |
| Udlånt tjenestemand (6)   | Udlånt tjenestemand   |        | - 1 |
| Vikar (7)                 | Vikar                 |        | - 5 |
| Åremålsstilling (8)       | Åremålsstilling       |        | -   |
| Søg                       |                       |        |     |

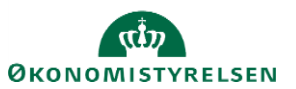

4. Derefter fortsætter processen for ansættelse af en ny medarbejder eller ændring af medarbejdere med angivelse af basisløn, tillæg og fradrag.

Når du udfylder felterne 'Ansættelsesform' og 'Beskæftigelsesordning' er SAM opmærksomme på at medarbejderen er i løntilskud.

Du skal indsende den løn, som medarbejderen skulle have haft, hvis det ikke var en løntilskudsordning fx fuldmægtig, 1 trin 26.409,17 kr.

Så sætter SAM en lønreduktion ind på LKO 2992, hvor der sættes max. Timeløn ind, en sats som er fastsat af jf. lovgivning mht. løntilskudsordninger.

Dermed kan medarbejderen se følgende af sin lønseddel

Løn vedrørende juni 2021

| Nr.   |                               | Enheder | Sats | Beløb     |
|-------|-------------------------------|---------|------|-----------|
| 2000  | Løn                           |         |      | 26.409,17 |
| 2992  | Lønreduktion, socialt kapitel |         |      | -5.407,10 |
| 7045  | ATP Pension, sats A           |         |      | -94,67    |
| 9845  | AM-bidrag                     |         |      | -1.673,00 |
| 9850  | A-skat                        |         |      | -4.856,00 |
| I alt |                               |         |      | 14.378,40 |

Pensionen bliver der ikke rørt ved. Så såfremt medarbejderen skulle have haft pension fra første dag, så kører det automatisk, men man skal stadig udfylde ikrafttrædelsesdato, såfremt medarbejderen er omfattet af en pensionsordning med karens fx SAMpension.

 Husk desuden, at ved indsendelse af serviceanmodning til SAM, skal titelfeltet efter navn udfyldes med + Løntilskudsordning eller fleksjob. Dette for at sikre at SAM kan se det er løntilskud eller fleksjob. Dette kan rettes til på Serviceamodningen der oprettes automatisk. Ændringen skal ske samtidig med at løngruppen opdateres.

## K. Ansættelse af en løst tilknyttet medarbejder

Husk at man altid skal søge om dispensation hos Statens HR via serviceportalen, før man opretter løst tilknyttede medarbejdere.

Når man opretter en medarbejder af typen 'løst tilknyttet' i Statens HR, så gøres dette på stort set samme måde, som alle andre ansættelser. Dog vil der være følgende afvigelser fra ansættelser af medarbejdere:

**CPR-validering** 

1. Vælg IKKE værdien 'Medarbejder' i feltet **Medarbejderkategori**. Vælg derimod hvilken som helst anden værdi, som bedst giver mening ift. den konkrete ansættelse

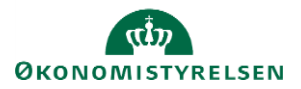

## ≡ STATENS HR

| Dprettelse<br>Dette er første trin oprettelsesprocessen. Huskl | Personoplysningerne videreføres først i løsningen, når du har opdateret "Godkr                                                                                                    | kendte ansættelser" og status er "Afsluttet". |
|----------------------------------------------------------------|----------------------------------------------------------------------------------------------------|-----------------------------------------------|
|                                                                | Ansøgers ansættelsesdetaljer                                                                                                    | Valider CPR-nummer og bekræft ansætte         |
|                                                                | * Forretningsenhed Økonomistyrelsen                                                                                                    | CPR-nummer ikke påkrævet for ansøger          |
|                                                                | * Ansættelsesmyndighed Økonomistyrelsen                                                                                                    | ✓ Navn fra CPR:                               |
|                                                                | * Startdato 01-07-2022                                                                                                    | Er dette den korrekte person                  |
|                                                                | * Medarbejderkategori                                                                                                    | ~                                             |
|                                                                | Mederbeider<br>Konsulent<br>Ulømet praktikant<br>Vitar<br>Mittarmægtere<br>Viderskabelige me-<br>Honorar<br>Domsmænd<br>Censorer<br>Scolarshipettendi<br>Nævers Medlemme<br>Studerende | adarbejd <del>ere</del><br>iat<br>er          |

## Sektion – Detaljer om ansættelse

1. Vælg værdien 'Aktiv – Intet lønsystem' i feltet **Status for ansættelsesforhold**. Dette sørger for, at medarbejderen ikke oprettes med et register i SLS

| nsættelses for holdsnr.                | Ressortoverført                       |  |
|----------------------------------------|---------------------------------------|--|
|                                        | dd-mm-yyyy                            |  |
| Status for ansættelsesforhold          | Oprindelig ansættelsesdato            |  |
| Aktiv - Intet lønsystem                | dd-mm-yyyy                            |  |
| Vælg en værdi                          |                                       |  |
| Aktiv - Intet lønsystem                | Alternativ stillingsbetegnelse        |  |
| Aktiv - Lønsystemberettiget            |                                       |  |
| Suspenderet - Intet lønsystem          | Alt. administrativt tienestested      |  |
| Suspenderet - Lønsystemberettiget      | · · · · · · · · · · · · · · · · · · · |  |
| Forretningsenhed                       |                                       |  |
| Administratorstyrelsen                 | Beskæftigelsesordning                 |  |
| ······································ |                                       |  |
| Primært ansættelsesforhold<br>a        | *Skatteoplysninger                    |  |
| -<br>Forventet slutdato                | Øvrige V                              |  |
| dd mm yangy                            | * <b>D</b> · · · ·                    |  |
| uu-mm-yyyy Ľo                          | Pensionskasse                         |  |
| Stilling                               | Arkitekternes Pensionskasse (1005)    |  |

# L. Ansættelse af en tjenestemand på rådighedsløn

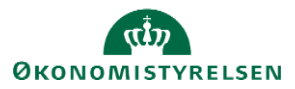

Tjenestemænd, der er anvist til rådighedsløn skal først fratrædes og ferieafregnes (fra det tidligere ansættelsesforhold – se vejledning for fratrædelse) og herefter oprettes i Statens HR som en nyansættelse (jf. denne vejledning).

Når der oprettes en tjenestemand på rådighedsløn:

- Overvej at vælge "skjul i SHR adressebog"
- Vælg ansættelsestypen "Tjenestemand"
- Vælg tidsbegrænset
- Udfyld lønoplysninger i kompensation og gør under "Tjenestemænd"
- Udfyld "Andre indberetninger" opmærksom på at, det er en tjenestemand, der skal oprettes og skal have rådighedsløn

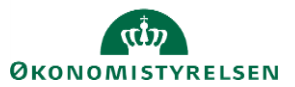